# 

# VOLTA LITHIUM BATTERY

# With Multiple Brands Inverter Communication Setting

SOLAR PANEL ENERGY (PTY) LTD

204 Louis Trichardt Blvd, Vanderbijlpark S. E. 1, Vanderbijlpark, 1911

Call us: +27 74 305 2967 +27 79 895 8080 +27 61 202 6233 | E-mail: inquiry@sp-energy.co.za

# Content

| 1.VOLTA Lithium Battery CAN/RS485 port definition                                                       | <u>1</u> |
|----------------------------------------------------------------------------------------------------|----------|
| 2.Dial-up switch settings when pack is used in parallel                                                 | 2        |
| 3.Schematic diagram of parallel connection of 1-4pcs batteries and 8-15pcs batteries                    |          |
| 4.VOLTA lithium battery default and non-default inverter brands selection and operation by hostcomputer | 4-5      |
| 5. SMK Inverter RS485 Communication Setting                                                             | 6        |
| 6. DEYE(SUNSYNK) Inverter CAN Communication Setting                                                     | 7        |
| 7. Growatt Inverter CAN Communication Setting                                                           | 8        |
| 8. Luxpower Inverter CAN Communication Setting                                                          | 9        |
| 9. Voltronic Inverter RS485 Communication Setting                                                       |          |
| 10. SMA Inverter CAN Communication Setting                                                              | 11       |
| 11. SAKO Inverter CAN Communication Setting                                                             | 12       |
| 12. Victron Inverter CAN Communication Setting                                                          | 13       |
| 13. TBB Inverter CAN Communication Setting                                                              | 14       |
| 14. SRNE Inverter CAN Communication Setting                                                             | 15       |
| 15. Inverter Voltage Setting Reference                                                                  | 16       |
| 15. Charge & Discharge Curves                                                                           |          |

# **1.VOLTA lithium battery CAN/RS485 Communication Cable Order (sequence) Instruction as below:**

| Α          |            |  |  |  |
|------------|------------|--|--|--|
| Pin number | RS485 Port |  |  |  |
| Pin 1      | RS485-B    |  |  |  |
| Pin 2      | RS485-A    |  |  |  |
| Pin 3      | RS485-GNE  |  |  |  |
| Pin 4      | RS485-B    |  |  |  |
| Pin 5      | RS485-A    |  |  |  |
| Pin 6      | RS485-GNE  |  |  |  |
| Pin 7      | NC(empty)  |  |  |  |
| Pin 8      | NC(empty)  |  |  |  |

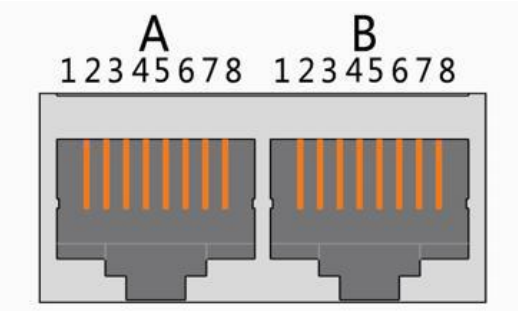

X1(dual RJ45) Port

В

| Pin number | CAN Port  |
|------------|-----------|
| Pin 1      | CANL      |
| Pin 2      | CGND      |
| Pin 3      | NC(empty) |
| Pin 4      | CANH      |
| Pin 5      | CANL      |
| Pin 6      | NC(empty) |
| Pin 7      | CGND      |
| Pin 8      | CANH      |

VOLTA Lithium Battery CAN port definition

# SOLAR PANEL ENERGY (PTY) LTD

204 Louis Trichardt Blvd, Vanderbijlpark S. E. 1, Vanderbijlpark, 1911

VOLTA Lithium Battery

RS485 port definition

Call us: +27 74 305 2967 +27 79 895 8080 +27 61 202 6233 | E-mail: inquiry@sp-energy.co.za

2.Dial-up switch settings when PACK is used in parallel, different PACK can be distinguished by setting the dialing switch on BMS to avoid setting the same address. The definition of BMS dial switch refers to the following table

#### **RS485 Parallel Wiring Diagram**

When performing multi-machine parallel communication operation, it is necessary to configure the DIP address of each PACK first. The dialing code adopts BCD code format, the definition

of address1 is  $\left[\begin{array}{c} 0N & DIP \\ 1 & 2 & 3 \\ \end{array}\right]$  (black dot is OFF state, blank is ON state, the same below), address 2 is defined as  $\left[\begin{array}{c} 0N & DIP \\ 1 & 2 & 3 \\ \end{array}\right]$ , Address 3 is defined as  $\left[\begin{array}{c} 0N & DIP \\ 1 & 2 & 3 \\ \end{array}\right]$ , and so on for other addresses.

#### Address setting rules

| Address       | Codesthe switchposition |     |     |     |
|---------------|-------------------------|-----|-----|-----|
|               | #1                      | #2  | #3  | #4  |
| 1 (master)    | OFF                     | OFF | OFF | OFF |
| 2 (slave 1)   | ON                      | OFF | OFF | OFF |
| 3 (slave 2)   | OFF                     | ON  | OFF | OFF |
| 4 (slave 3)   | ON                      | ON  | OFF | OFF |
| 5 (slave 4)   | OFF                     | OFF | ON  | OFF |
| 6 (slave 5)   | ON                      | OFF | ON  | OFF |
| 7 (slave 6)   | OFF                     | ON  | ON  | OFF |
| 8 (slave 7)   | ON                      | ON  | ON  | OFF |
| 9 (slave 8)   | OFF                     | OFF | OFF | ON  |
| 10 (slave 9)  | ON                      | OFF | OFF | ON  |
| 11 (slave 10) | OFF                     | ON  | OFF | ON  |
| 12(slave 11)  | ON                      | ON  | OFF | ON  |
| 13 (slave 12) | OFF                     | OFF | ON  | ON  |
| 14 (slave 13) | ON                      | OFF | ON  | ON  |
| 15 (slave 14) | OFF                     | ON  | ON  | ON  |
| 16 (slave 15) | ON                      | ON  | ON  | ON  |

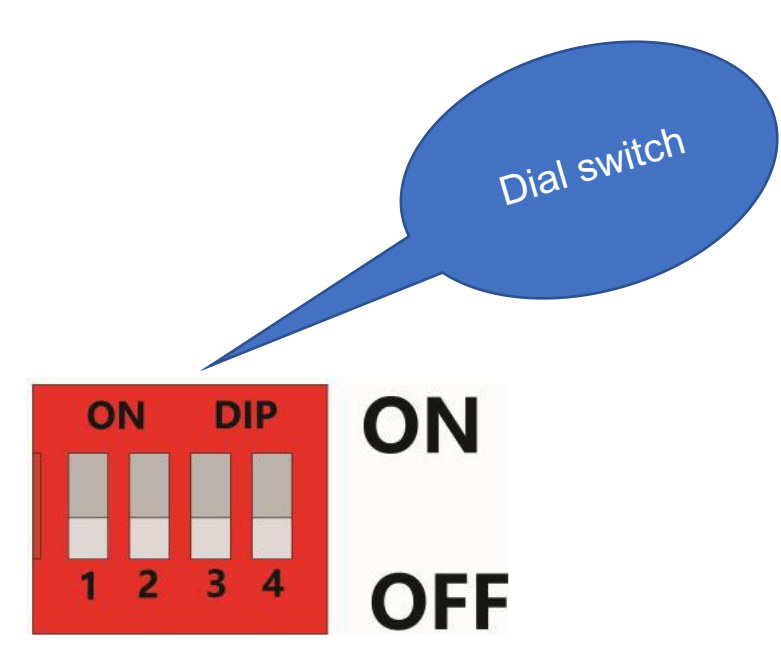

#### **3.Schematic diagram of parallel connection**

Connect the positive pole and positive pole in parallel, the negative pole and negative pole in parallel, and the communication cables in parallels as shown in the figure below

#### For 4pcsbelow

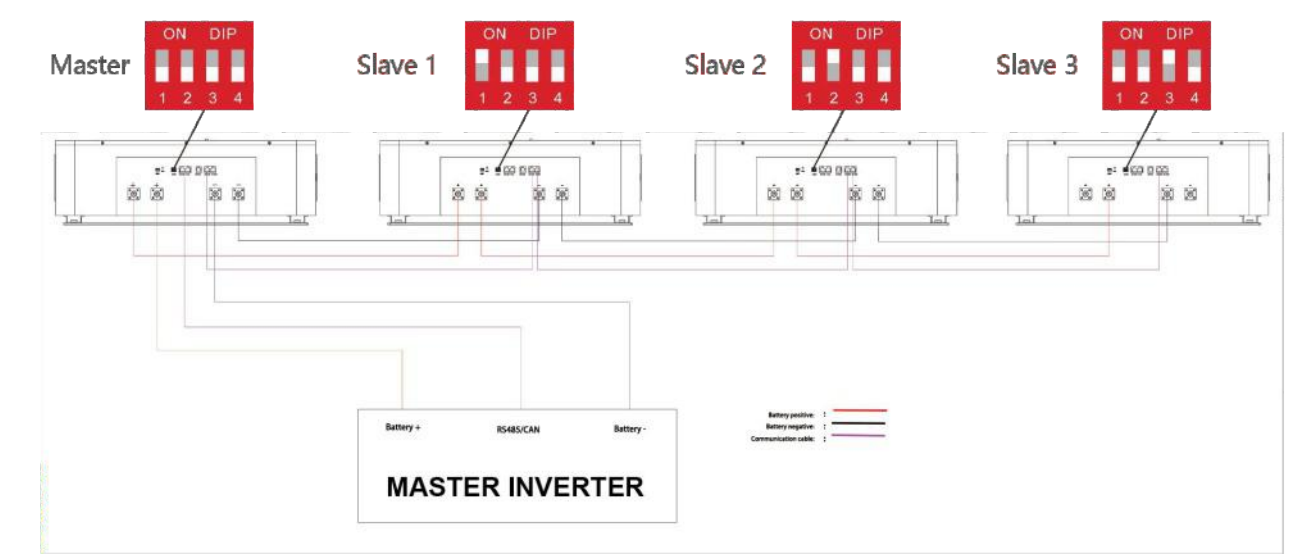

For 4pcs above

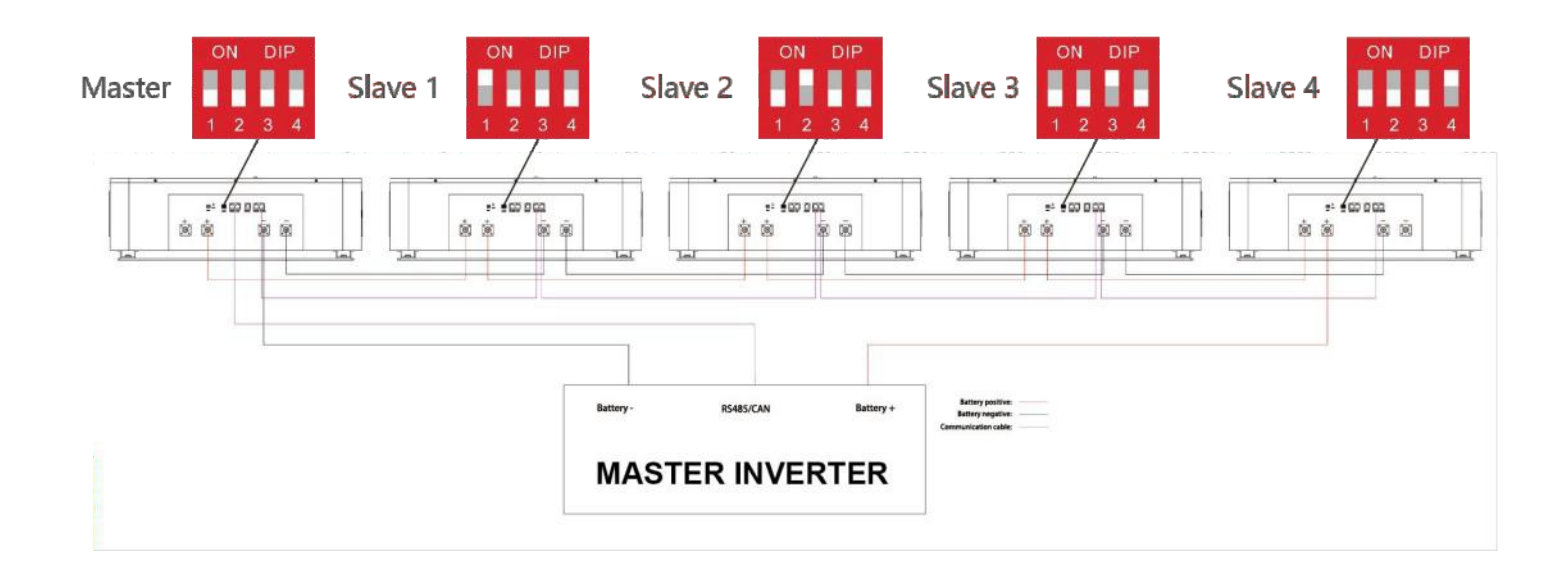

#### 4. VOLTA lithium battery default and non-default inverter brands selection and operation by host computer

#### 4.1 Method 1:Communicate with factory default inverters

**Step 1:**Select the cables used by the inverter by the label on the communication cables.Insert the RJ45 connector of the battery end(CAN/RS485) and the inverter end(CAN/RS485) into the interfaces on both sides.

**Step 2**:Turn on the battery and inverter and wait until they are working properly. The battery is configured by **factory default** to communicate with the **DEYE,Sunsynk, Luxpower,Sofar, TBB inverters (CAN Port)**, the battery will automatically select and communicate with one of these inverters.

**Step 3:**After successful communication between battery and inverter, battery status will be displayed on inverter: voltage,current,SOC, temperature, etc.

#### 4.2 Method 2:Communicate optional inverters(protocol select)

When communicating with other brands of inverters, such as:Growatt, Solax, Goodwe, Sorotech, LTW, MUST, SMA, etc.

**Step 1**:Turn on the battery, ensure BMS is normally powered on and not in sleep state, the RS232 crystal head of the communication cable is inserted into the battery communication port, the USB end is inserted into the computer;

**Step 2**:Unzip the package of BMS monitoring software to the current computer(Windows Microsoft .NET Framework 2.0 or above). This software does not need to be installed independently, only the environment is satisfied, double-click the main program icon(BMS exe file) to run and use. Enter the **password:green1234** (space is green, the password is correct).

**Step 3**: Click "Parameter information" at the top of system page, click "Read" button to read battery parameter. Select the inverter protocol at "Protocol type". Click the "Write" button to set the protocol, after the system displays the operation succeeds, protocol selection is complete (Please refer to the following pictures in page 5).

| ZIP<br>2.B Version<br>BMS Tool-SO                                                                                                    | 2.B Version                                                                                                    | <ul> <li>x86</li> <li>BMS Tool</li> <li>⊮ BMS Tool</li> </ul>                                                                                                    |                                                                                                    | ort number is checkable<br>h Resource Manager<br>ce                                                   |
|----------------------------------------------------------------------------------------------------|----------------------------------------------------------------------------------------------------|----------------------------------------------------------------------------------------------------|----------------------------------------------------------------------------------------------------|----------------------------------------------------------------------------------------------------|
| Monitor         Parallel         Realtime         Parallel           1         PXXX.Addesq11.0;         0           2         Bellery rocket monitor();         0           3         Bellery rocket monitor();         0           4         Sampling residences(10);         0           5         Battery outl displetion(m);         0           6         Batance displetion(m);         0           7         Bafarced lingh temperata;         0           9         Balance displetion(m);         0           10         Balance displetion(m);         0           11         Balance displetion(m);         0           12         Cell high voltage adamt;         0           13         Cell high voltage adamt;         0           14         Cell high voltage, adamt;         0           15         Cell king voltage, adamt;         0           16         Pack voltage high voltage,         0           17         Pack voltage high voltage,         0           18         Pack voltage high voltage,         0           19         Pack voltage high voltage,         0           19         Pack voltage high voltage,         0           19 | Iteration Record Warking Record System Carify         t       PACK Address(1-8)         PACK Address(1-8)       0         Write         Healting         Current Limiting         Ansi-strief         Balance mode         Short cleast protection         States Protocol type         None | Balance mode Charging,Dischargin →<br>Short circuit protection 500A ×<br>RS485 Protocol type Darfon ×<br>CAN Protocol type Local<br>Growatt<br>Solax<br>Ltw SS<br>Solax<br>Ltw SSRNO<br>BARKEE CMAMP | Charging,Dischargin     Image: State State     Image: State State State     Image: State State | Please reset the<br>battery, then the<br>inverter to make<br>the protocol<br>selection take<br>effect |

**Step 4**:Select the cables used by the inverter by the label on the communication cables.Insert the RJ45 connector of the battery end(CAN/RS485) and the inverter end(CAN/RS485) into the interfaces on both sides. Restart the battery and inverter. The battery will automatically communicate with the inverter corresponding to the selected protocol.

#### 4.3 Remark of inverter protocol code

#### 16S100A BMS Protocol

| RS485 Protocol     |               |                           | CAN Protocol       |               |                                  |
|--------------------|---------------|---------------------------|--------------------|---------------|----------------------------------|
| Protocol shorthand | Protocol name | Compatible protocol       | Protocol shorthand | Protocol name | Compatible protocol              |
| Local              | BMS potocol   |                           | Local              | BMS protocol  |                                  |
| Darfon             | Voltronic     | MOTOMA/Opti_Solar/Victron | GOODWE             | Goodwe        | SOLARFAM                         |
| Growatt            | Growatt       |                           | Grewatt            | Grewatt       |                                  |
| SOLAX              | Selax         |                           | SOLAX              | SOLAX         |                                  |
| LTW                | LT-POWER      |                           | PV1800F            | MUST          |                                  |
| SMK                | SMK           |                           | LTW                | LT-POWER      |                                  |
| PV3500             | MUST          |                           | PYLONTECH          | PYLONTECH     | DEYE/TBB/LUXPower/SOFAR/Megarevo |
| SRNE               | SRNE          | PACE/EPEVER               | SOROTEC            | SOROTEC       | Victron/SMA.                     |
| Baykee             | Baykee        |                           |                    |               |                                  |

#### **5.SMK Inverter RS485 Communication Setting**

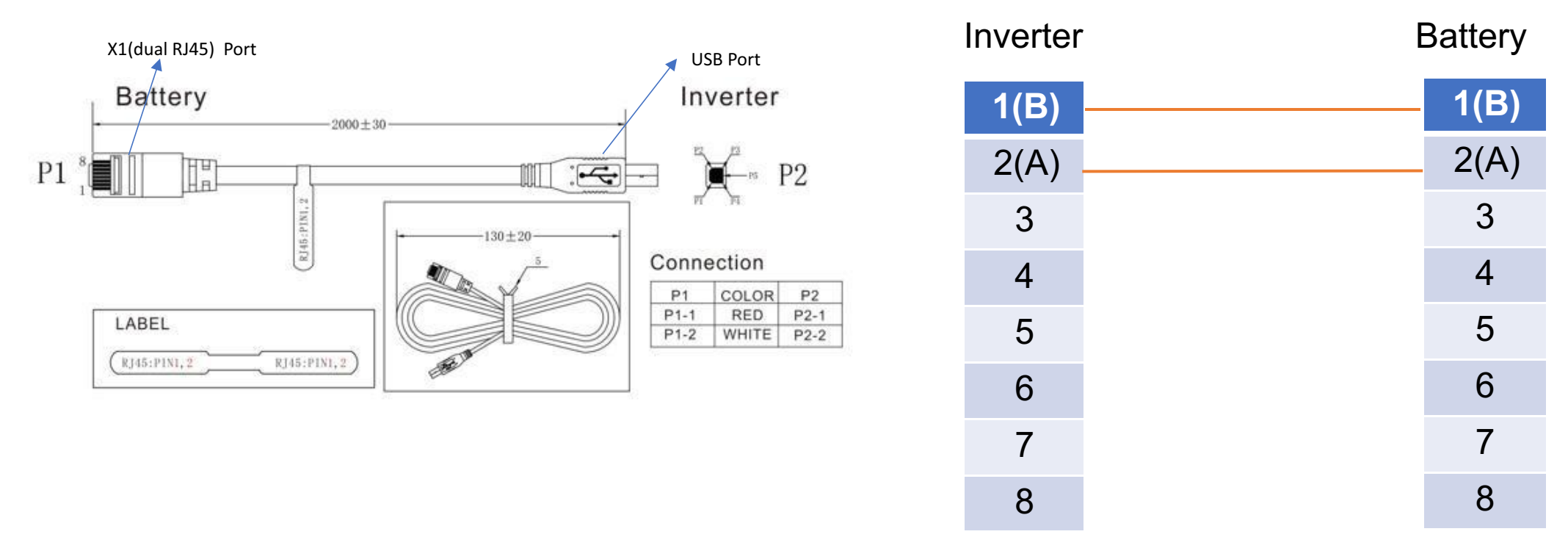

Process of install:

Step 1. Use the RS485 Port communication cable to connect inverter and lithium battery .

Pls choose the corresponding RS485 inverter cable.

Step 2. Press the button to start lithium battery , power output ready .

Step 3. Turn on the inverter (Warning: Turn on the battery first and then the inverter).

Step 4. Be sure to select inverter AC output mode:Single phase or parallel(Depends on user's actual connection). And select work model type as "Lithium Model: LI4".If communication between the inverter and battery is successful, the inverter screen will show the battery system real-time status.

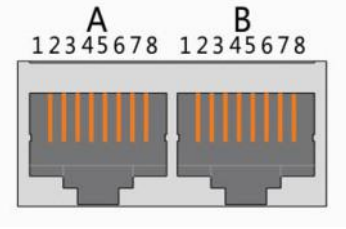

X1(dual RJ45) Port

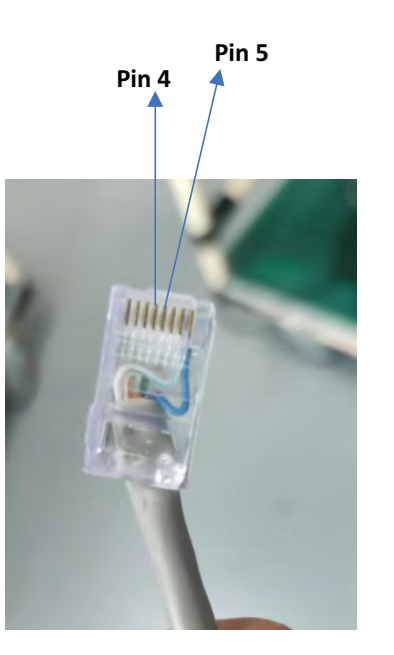

## 6.DEYE(SUNSYNK) Inverter CAN Communication Setting

Inverter (A) Pin 5 Battery (B) Pin 4 2 2 3 3 4(H) 4(H) 5(L) 5(L) 6 6 7 7 8 8

Process of install:

Step 1. Use the CAN port communication cable to connect inverter and lithium battery .

Pls choose the corresponding CAN inverter cable.

Step 2. Press the button to start lithium battery , power output ready .

Step 3. Turn on the inverter (Warning: Turn on the battery first and then the inverter).

Step 4. Be sure to select inverter work model type as "Lithium Model: 00" on the inverter screen.

If communication between the inverter and battery is successful, the inverter screen will show the battery system real-time status.

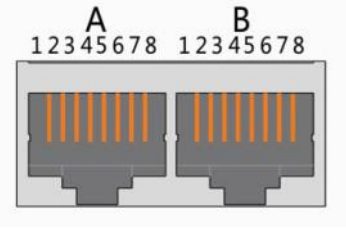

X1(dual RJ45) Port

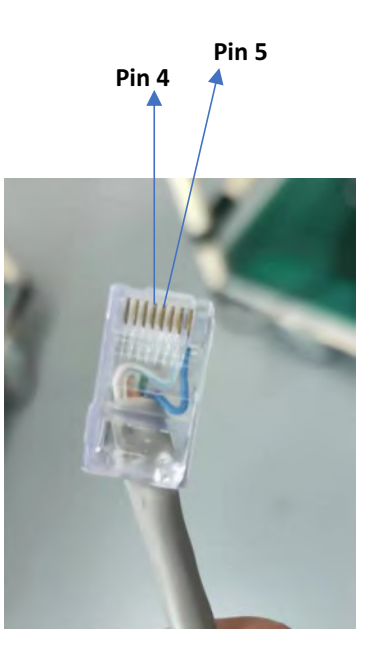

## 7.Growatt Inverter CAN Communication Setting

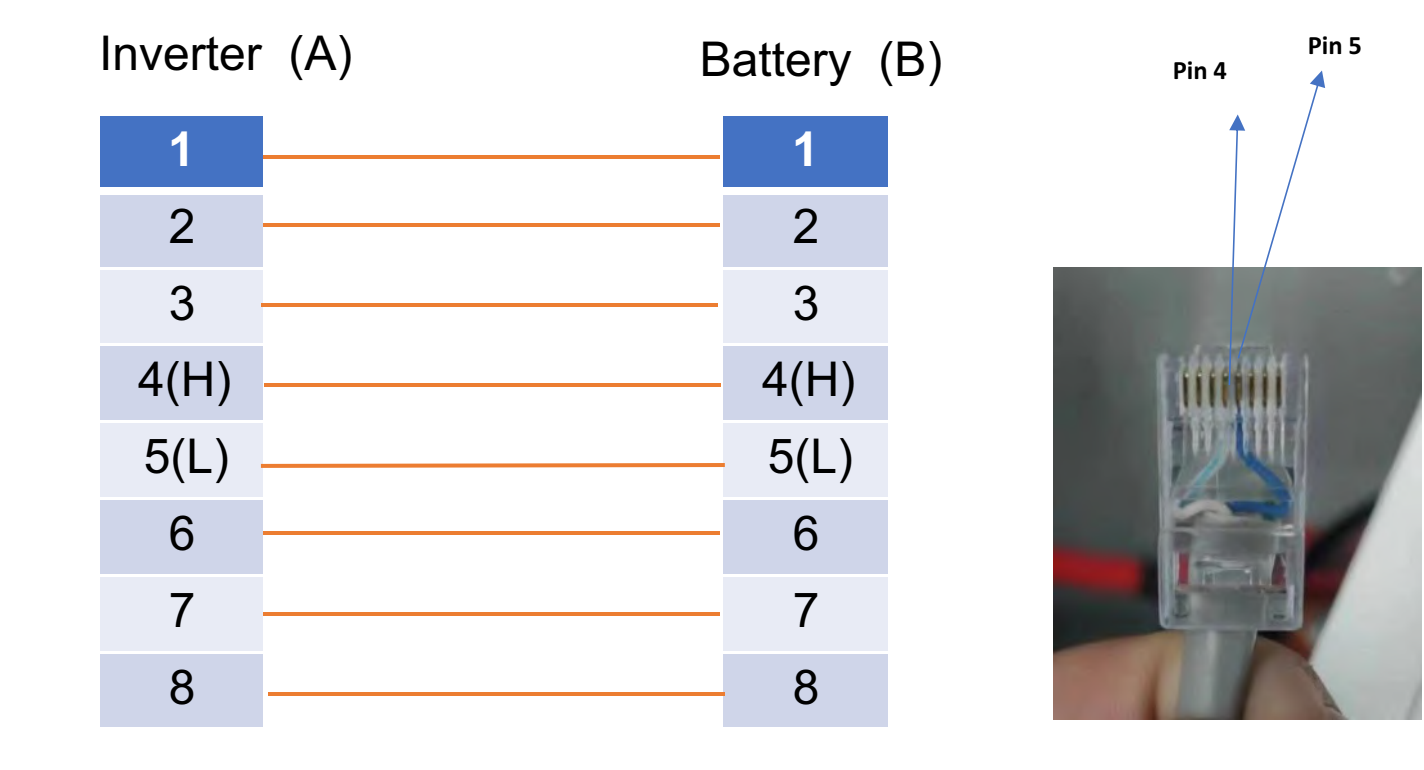

Process of install:

Step 1. Use the CAN comunication cable to connect inverter and lithium battery .

Pls choose the corresponding CAN inverter cable.

Step 2. Press the button to start lithium battery , power output ready .

Step 3. Turn on the inverter (Warning: Turn on the battery first and then the inverter).

Step 4. To connect battery BMS, need to set the battery type as "LI" in Program 05.

After set "LI" in Program 05, it will switch to Program 36 to choose communication protocol,

choose CAN communication protocol L51~L99.

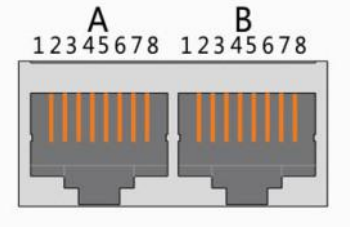

X1(dual RJ45) Port

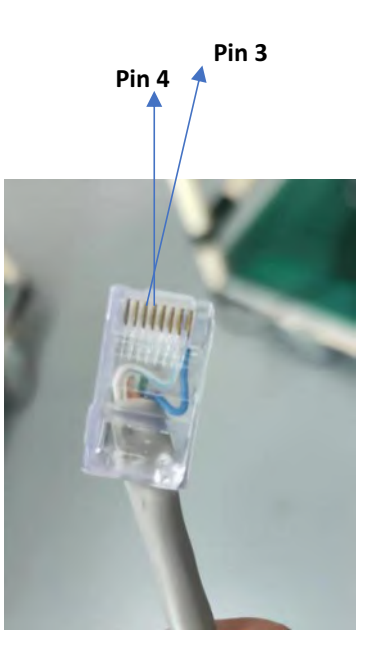

### 8.Luxpower Inverter CAN Communication Setting

Inverter (A) Pin 5 Battery (B) Pin 4 2 2 3(L) 3 4(H) 4(H) 5(L) 5 6 6 7 7 8 8

Process of install:

Step 1. Use the CAN communication cable to connect inverter and lithium battery .

Pls choose the corresponding RS485 inverter cable.

Step 2. Press the button to start lithium battery , power output ready .

Step 3. Turn on the inverter (Warning: Turn on the battery first and then the inverter). Step 4. Enter Advanced setting and choose Battery type: Lithium Battery

and choose Lithium brand: Pylon Battery.

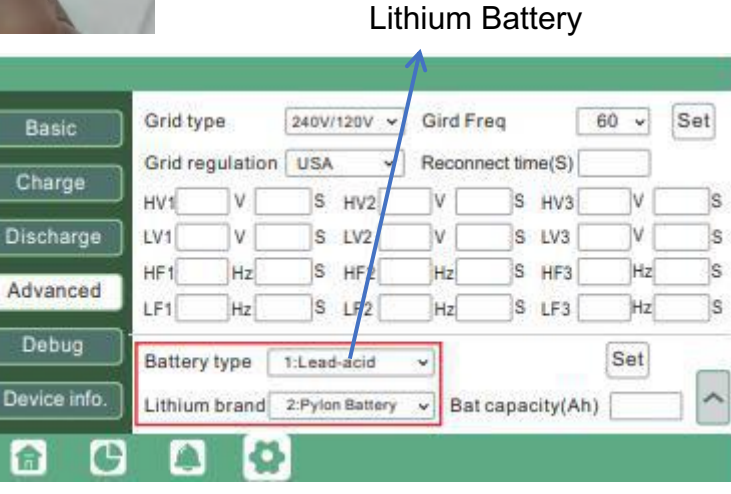

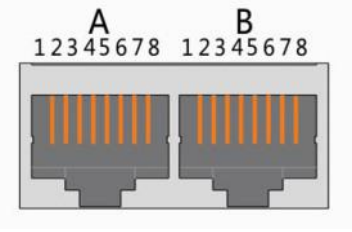

X1(dual RJ45) Port

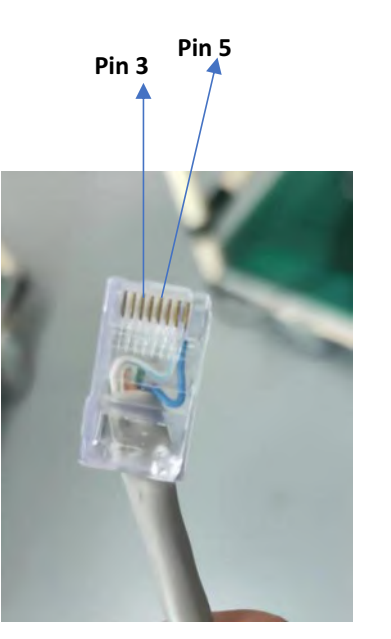

## 9.Voltronic Inverter RS485 Communication Setting

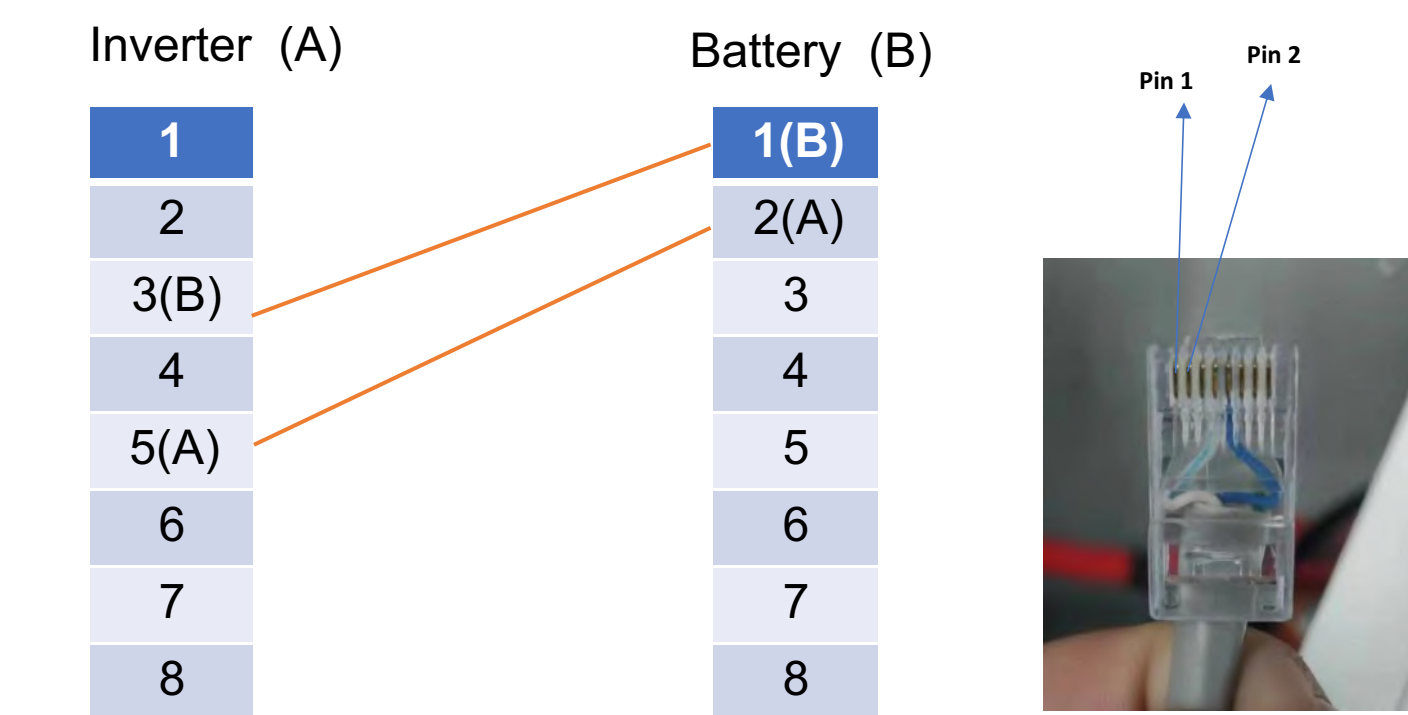

Process of install:

Step 1. Use the RS485 Port Communication cable to connect inverter and lithium battery .

Pls choose the corresponding RS485 inverter cable.

Step 2. Press the button to start lithium battery, power output ready.

Step 3. Turn on the inverter (Warning: Turn on the battery first and then the inverter).

Step 4. To connect battery BMS, set the Master Inverter Battery Type:LIb(other inverters to be "use" if inverter paralleled), After selected, Maximum charging current, Bulk charging voltage (C.V voltage), Floating charging voltage and Low DC cut off battery voltage setting will be automatically set up, no need for further setting. 10

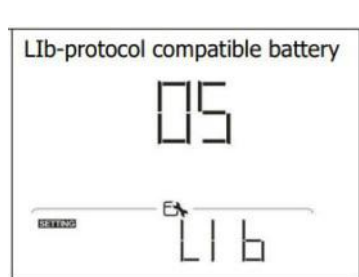

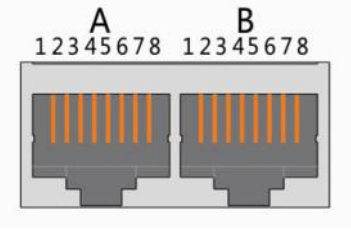

X1(dual RJ45) Port

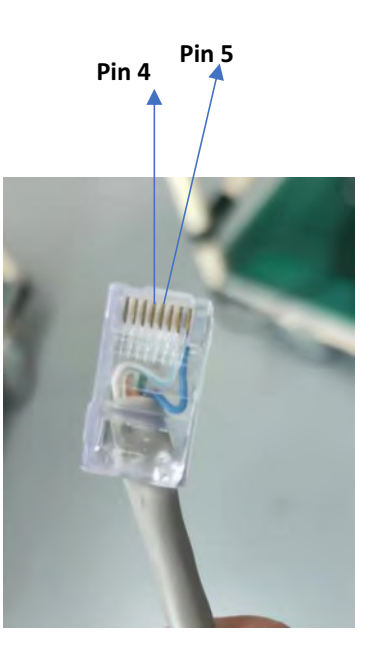

## **10.SMA Inverter CAN Communication Setting**

#### As below or use standard cables

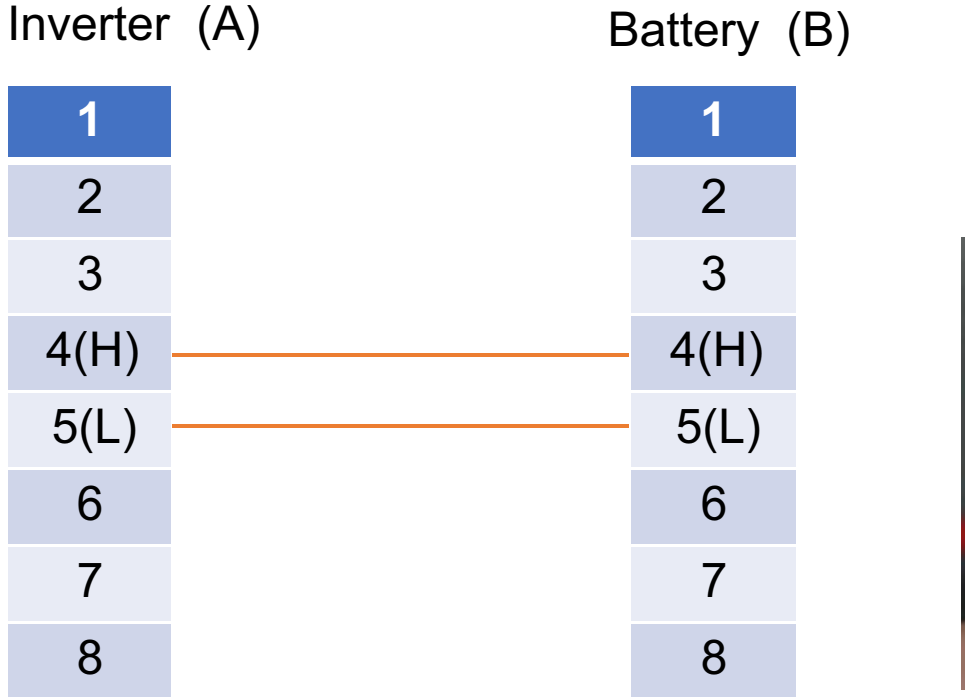

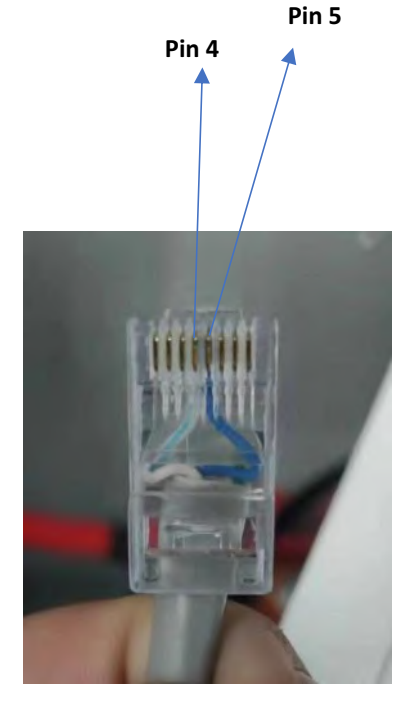

Process of install:

Step 1. Use the CAN cable to connect inverter and lithium battery .

Pls choose the corresponding CAN inverter cable.

Step 2. Press the button to start lithium battery , power output ready .

Step 3. Turn on the inverter (Warning: Turn on the battery first and then the inverter). Step 4. Set the Battery configuration type as "Lithium-Ion" and set the battery capacity.

Step 5. After all the steps are complete, users can scan the QR code on the inverter lid with the SMA Energy APP downloaded from mobile phone, and the real-time status of the whole system will be displayed in the APP.

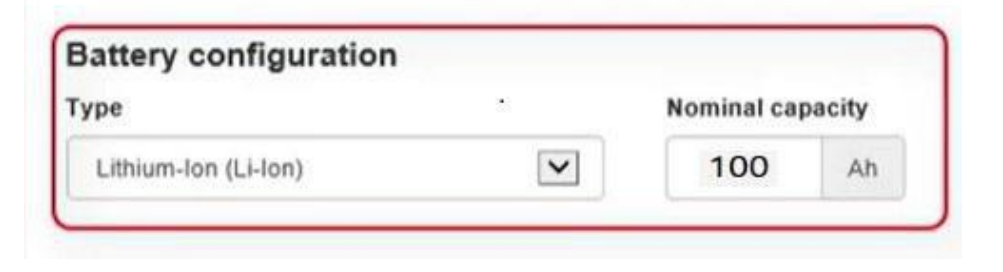

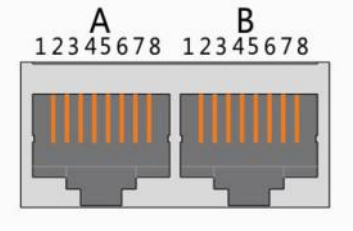

X1(dual RJ45) Port

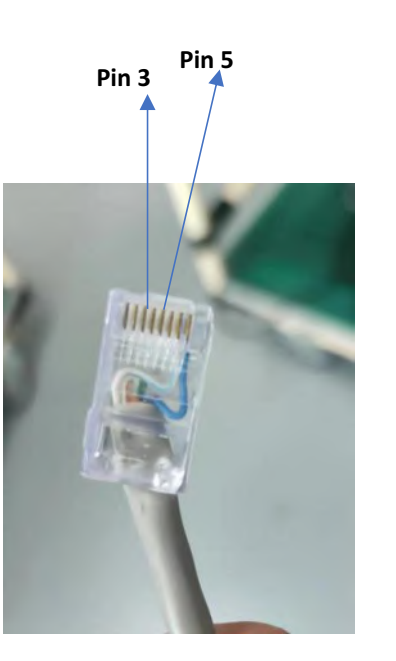

# Inverter (A) Battery (B) 1 1 2 2 3(B) 4 4(B) 5(A) 5(A)

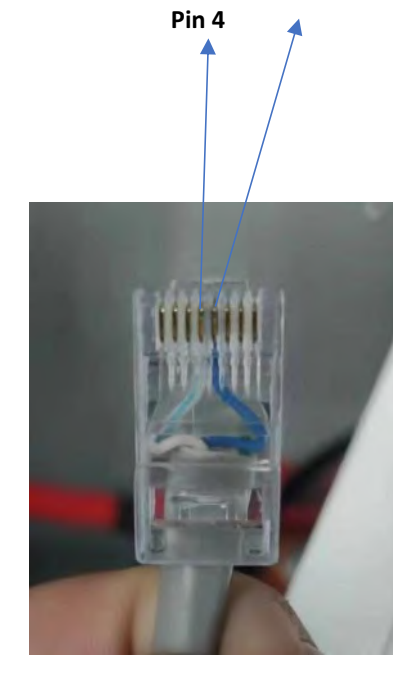

Pin 5

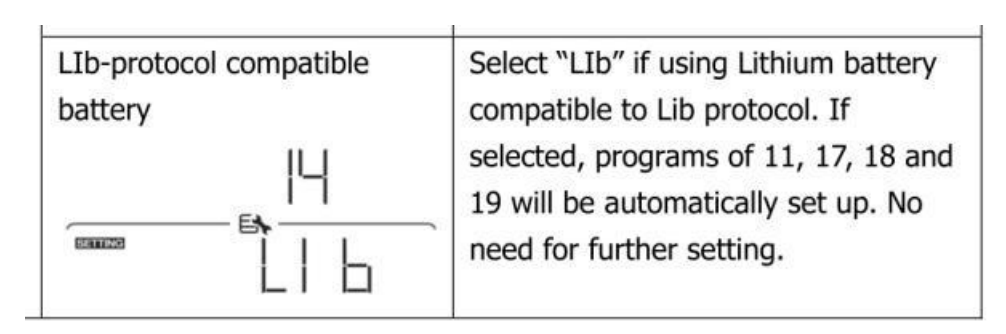

Process of install:

Step 1. Use the RS485 cable to connect inverter and lithium battery .

 $\ensuremath{\mathsf{Pls}}$  choose the RS485 inverter cable with label, the corresponding inverter

brand has been marked on the label.

Step 2. Press the button to start lithium battery , power output ready .

Step 3. Turn on the inverter (Warning: Turn on the battery first and then the inverter).

6

7

8

Step 4.To connect battery BMS, need to set the battery type: LIb battery. After selected, Maximum charging

current, Bulk charging voltage (C.V voltage), Floating charging voltage and Low DC cut off battery voltage setting

will be automatically set up, no need for further setting.

# 11.SAKO Sunpolo Inverter RS485 Communication Setting

6

8

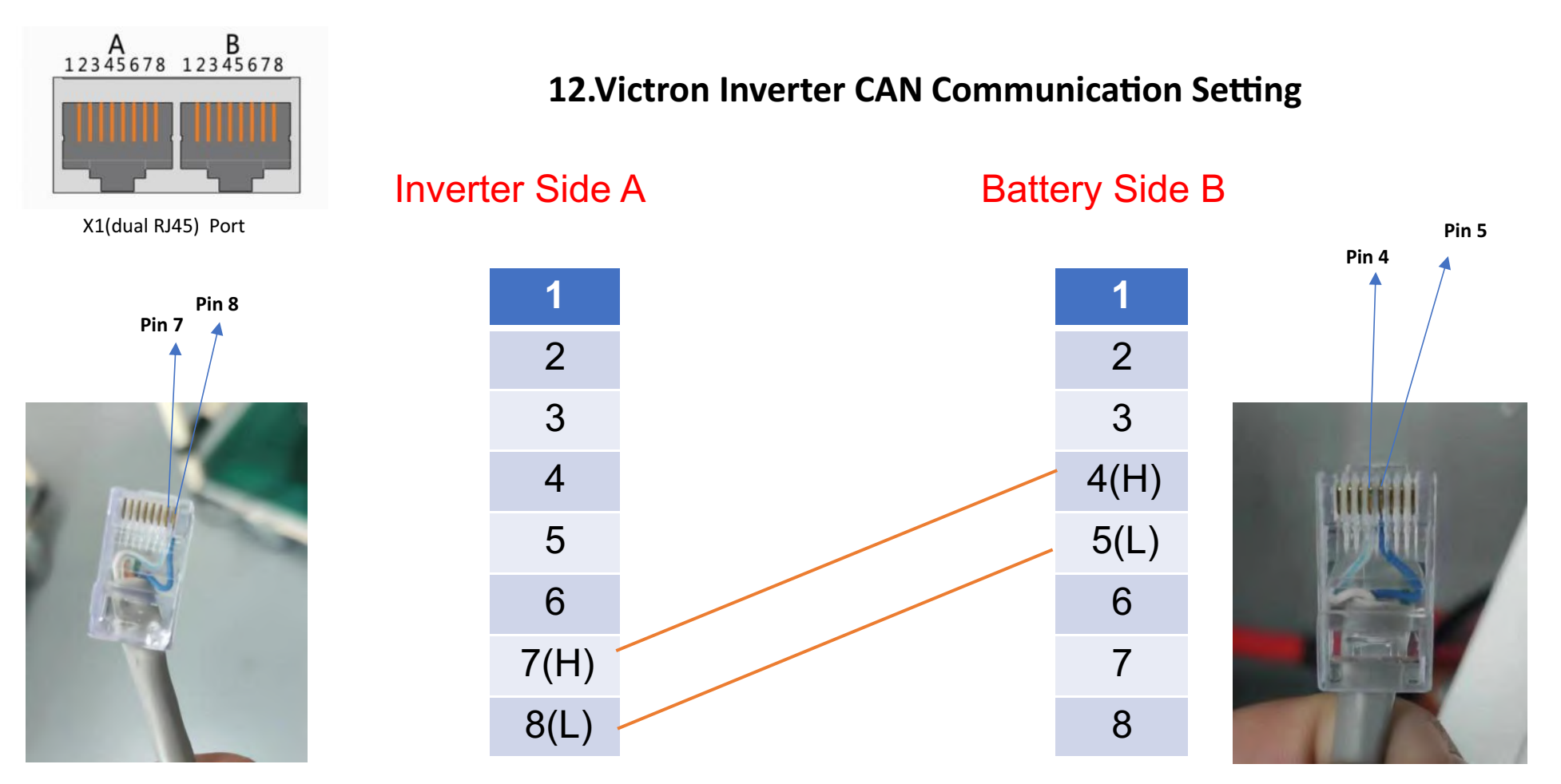

Process of install:

Step 1. Use the CAN comunication cable to connect inverter and lithium battery .

Pls choose the corresponding CAN inverter cable.

Step 2. Press the button to start lithium battery , power output ready .

Step 3. Turn on the inverter (Warning: Turn on the battery first and then the inverter).

Step 4. To connect battery BMS

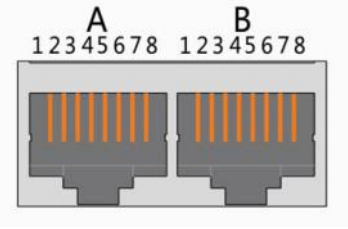

X1(dual RJ45) Port

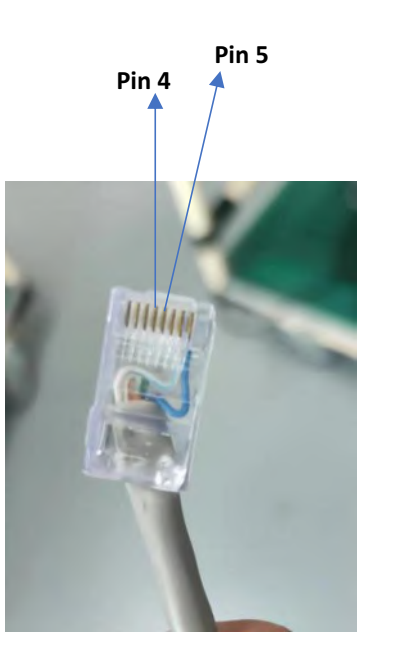

## **13.TBB Inverter CAN Communication Setting**

Inverter (A) Pin 5 Battery (B) Pin 4 2 2 3 3 4(H) 4(H) 5(L) 5(L) 6 6 7 7 8 8

Process of install:

Step 1. Use the CAN comunication cable to connect inverter and lithium battery .

Pls choose the corresponding CAN inverter cable.

Step 2. Press the button to start lithium battery , power output ready .

Step 3. Turn on the inverter (Warning: Turn on the battery first and then the inverter).

Step 4. To connect battery BMS

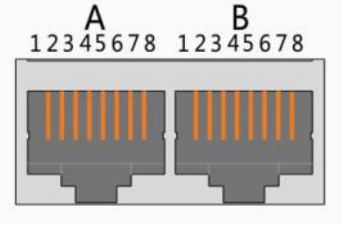

X1(dual RJ45) Port

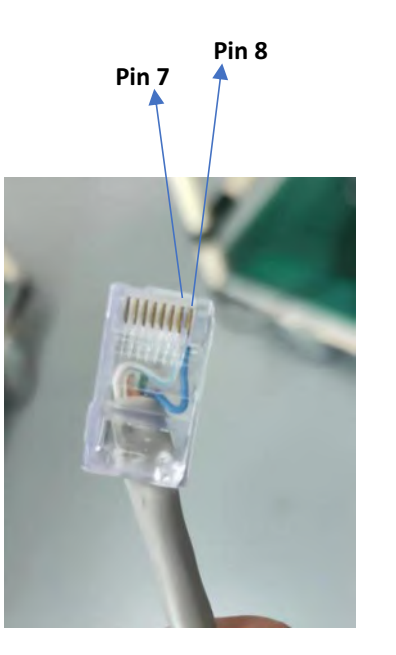

# 14.SRNEnverter RS485 Communication Setting

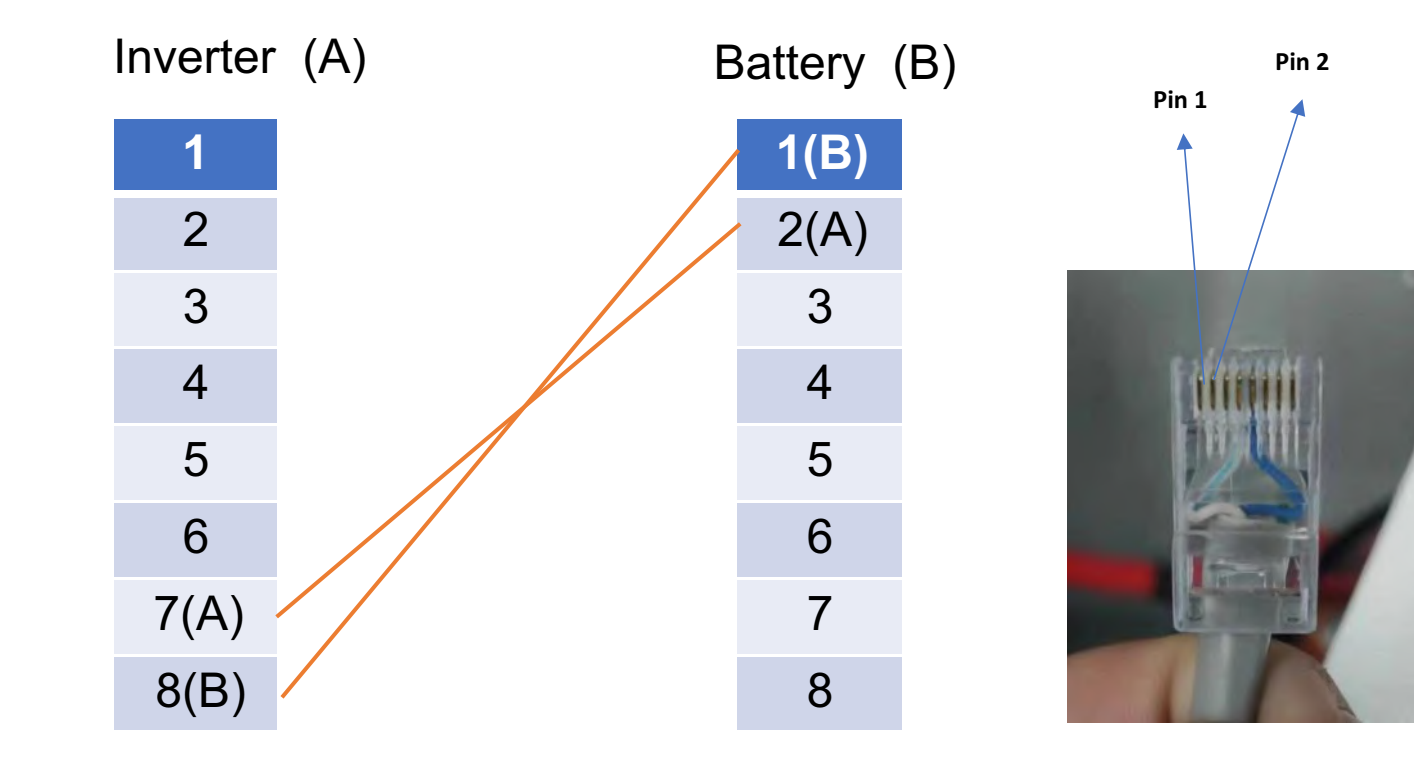

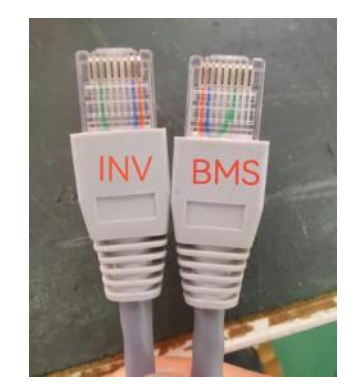

Process of install:

Step 1. Use the CAN comunication cable to connect inverter and lithium battery .

Pls choose the corresponding CAN inverter cable.

Step 2. Press the button to start lithium battery , power output ready .

Step 3. Turn on the inverter (Warning: Turn on the battery first and then the inverter).

Step 4. To connect battery BMS

Inverter Voltage Setting Reference

| Inverter Voltage<br>Setting | 16S 51.2V<br>setting | 155 48V<br>setting | Remark                             |
|-----------------------------|----------------------|--------------------|------------------------------------|
| Bulk Charging Voltage       | 55.2V-56.8V          | 52.5V54.0V         | lt's just for<br>reference,you can |
| Float Voltage               | 52.8V-54.4V          | 49.5V-51.0V        | modify it<br>according to the      |
| Cut-off Voltage             | 44.0V45.6V           | 41.3-42.8V         | different<br>situations            |

#### • Different current/Temperature Discharge curves

Different Rate Discharge Curve @25°C

Different Temperature Discharge Curve @0.5C

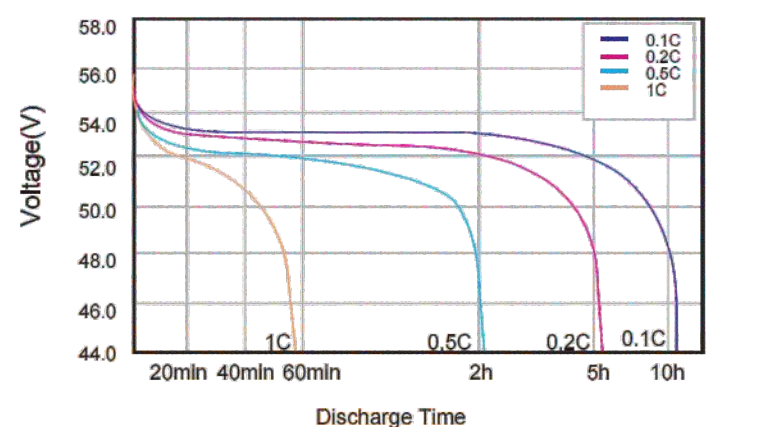

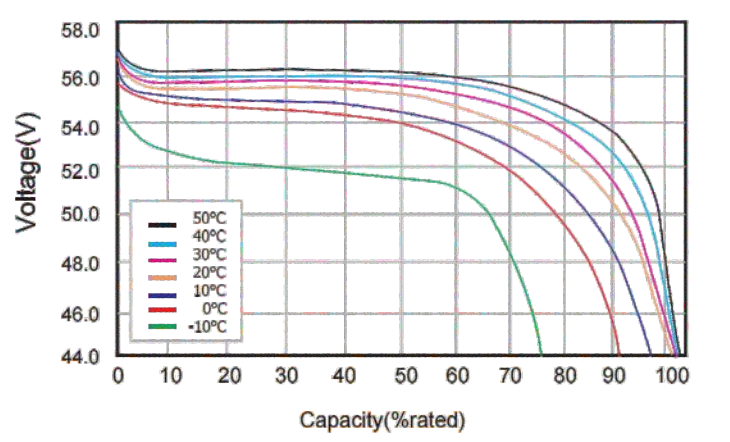

#### • Charging and Discharge curve

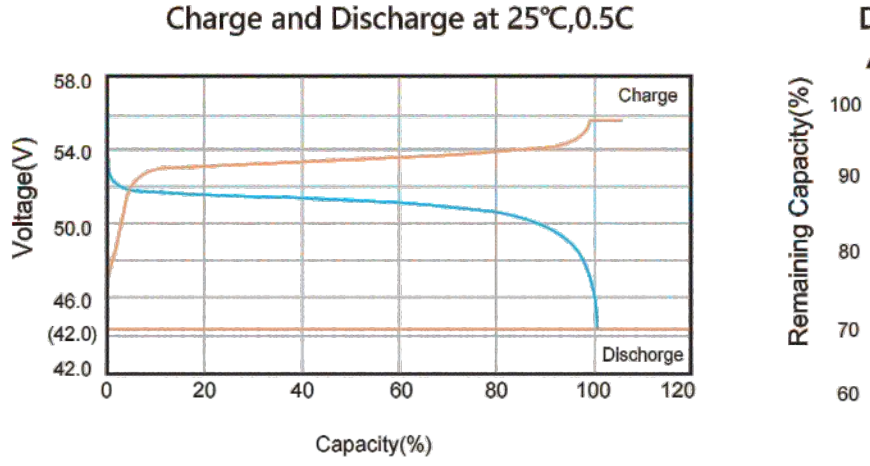

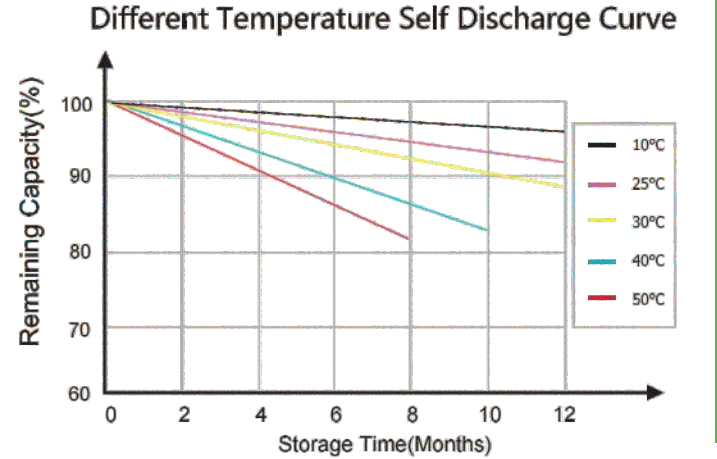

#### • Cycle Life Curve

Different Discharge Depth Life Curves & 25°C,0.5C

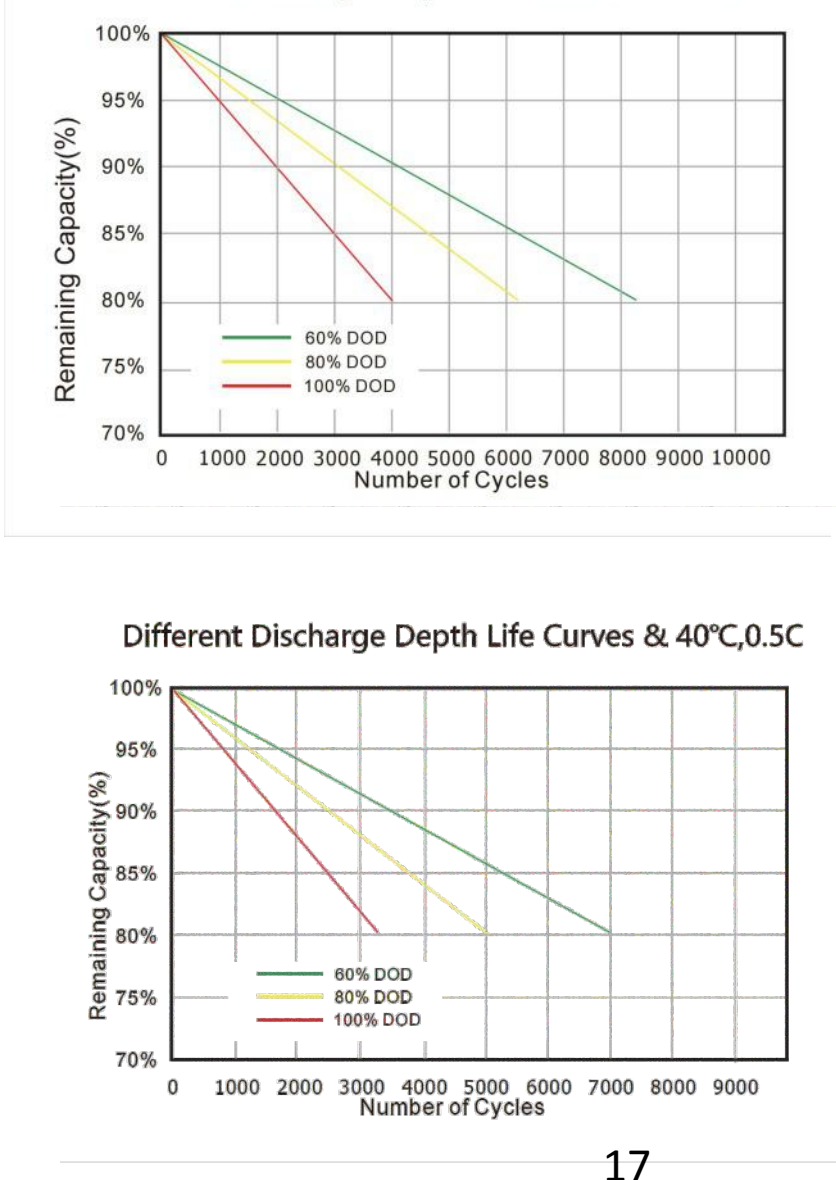